## Konfigurieren von Geräteintegration und Cloud-Linking für WebEx Edge für Geräte

## Inhalt

Einleitung Voraussetzungen Anforderungen Verwendete Komponenten Hintergrundinformationen Firewall-Ports und -Konfiguration Konfigurieren Überprüfung Fehlerbehebung

## Einleitung

In diesem Dokument wird beschrieben, wie Sie die Funktion "WebEx Edge for Devices" konfigurieren, um Ihre lokalen Geräte mit dem Cisco WebEx Cloud-Service zu verbinden.

## Voraussetzungen

#### Anforderungen

Cisco empfiehlt, dass Sie über Kenntnisse in folgenden Bereichen verfügen:

- Kenntnis der Videogeräte von Cisco
- Kenntnisse von CUCM
- Kenntnisse des Control Hubs

#### Verwendete Komponenten

Die Informationen in diesem Dokument basierend auf folgenden Software- und Hardware-Versionen:

- Softwareversion CE9.15 oder höher und Room OS
- Unified CM-Version 11.5(1) SU3 oder 12.5(1) und höher Wenn Sie Version 12.0(1) haben, folgen Sie bitte der für Expressway-registrierte Geräte beschriebenen Methode.

Die Informationen in diesem Dokument beziehen sich auf Geräte in einer speziell eingerichteten Testumgebung. Alle Geräte, die in diesem Dokument benutzt wurden, begannen mit einer gelöschten (Nichterfüllungs) Konfiguration. Wenn Ihr Netzwerk in Betrieb ist, stellen Sie sicher, dass Sie die möglichen Auswirkungen aller Befehle kennen.

## Hintergrundinformationen

Beachten Sie bitte, dass die in diesem Dokument enthaltenen Informationen bestimmte Anforderungen erfüllen:

• Eine CE-Software, die eine starke Verschlüsselung unterstützt, ist erforderlich.

- Für die SX- und MX-Serien können Verschlüsselungsschlüssel auf Anfrage bezogen werden, außer in Ländern, in denen Cisco auf den Export von Verschlüsselung beschränkt ist. Wenden Sie sich an Ihren Cisco Lizenzierungsbeauftragten, um einen Schlüssel zu erhalten.
- Für das Expressway Device Connector-Tool wird eine HTTPS-Verbindung auf den Geräten benötigt.
- Der Administratorzugriff auf den Control Hub ist erforderlich.
- Der Cisco Collaboration Flex Plan ist erforderlich.
- Es muss der Cisco WebEx Device Connector (WDC) verwendet werden.
- \*.identrust.com muss für die Zertifikatsüberprüfung zugelassen sein.
- Bei Motherboard-, Desktop- und Room Series-Geräten sind die Verschlüsselungsschlüssel vorinstalliert und können nicht später hinzugefügt werden. Für DX70- und DX80-Geräte sind standardmäßig Verschlüsselungsschlüssel verfügbar.
- Unified CM- oder Expressway-Registrierung erforderlich.

## **Firewall-Ports und -Konfiguration**

Auch wenn Medien die Webex Cloud nicht passieren (es sei denn, die Webex-Optimierung ist aktiviert), müssen Sie dieselben Firewall-Konfigurationen aktivieren, die auch für vollständig Cloud-registrierte Geräte gelten. Weitere Informationen zu Medien- und Netzwerkanforderungen finden Sie im Artikel "Network Requirements for WebEx Services" (Netzwerkanforderungen für WebEx Services). Einschränkungen

Wenn Sie einen Hybrid-Kalender auf einem Gerät aktivieren, das über WebEx Edge für Geräte verknüpft ist, wird der TMS-Kalender auf diesem Gerät deaktiviert, da jeweils nur eine Kalenderquelle unterstützt wird.

Wenn Sie Geräte zum ersten Mal mit WebEx Edge für Geräte verknüpfen, werden sie als Geräte im gemeinsamen Modus registriert. Nachdem Sie die Geräte verknüpft haben, können Sie einem Benutzer ein Gerät zuordnen.

Firewall-Konfiguration: <u>https://help.webex.com/en-us/article/WBX000028782/Network-Requirements-for-Webex-Services#id\_134132</u>

## Konfigurieren

Laden Sie Cisco WDC vom Control Hub herunter, und installieren Sie es. Sie können auch die WDC-Desktop-Anwendung vom WebEx Control Hub herunterladen oder einen der folgenden Links verwenden, um lokale Geräte in die WebEx Cloud zu integrieren und/oder zu verknüpfen:

- Cisco WDC-Anwendung für Mac: <u>https://binaries.webex.com/devicetoolbinariesuploadproductionstablemacaws/devicestool.pkg</u>
- Cisco WDC-Anwendung für Windows: <u>https://binaries.webex.com/devicetoolbinariesuploadproductionstablewindowsaws/devicestool.msi</u>

Navigieren Sie in der Benutzeransicht in <u>https://admin.webex.com</u> zu Devices und wählen Resources um einen Link zum Device Connector-Tool zu finden.

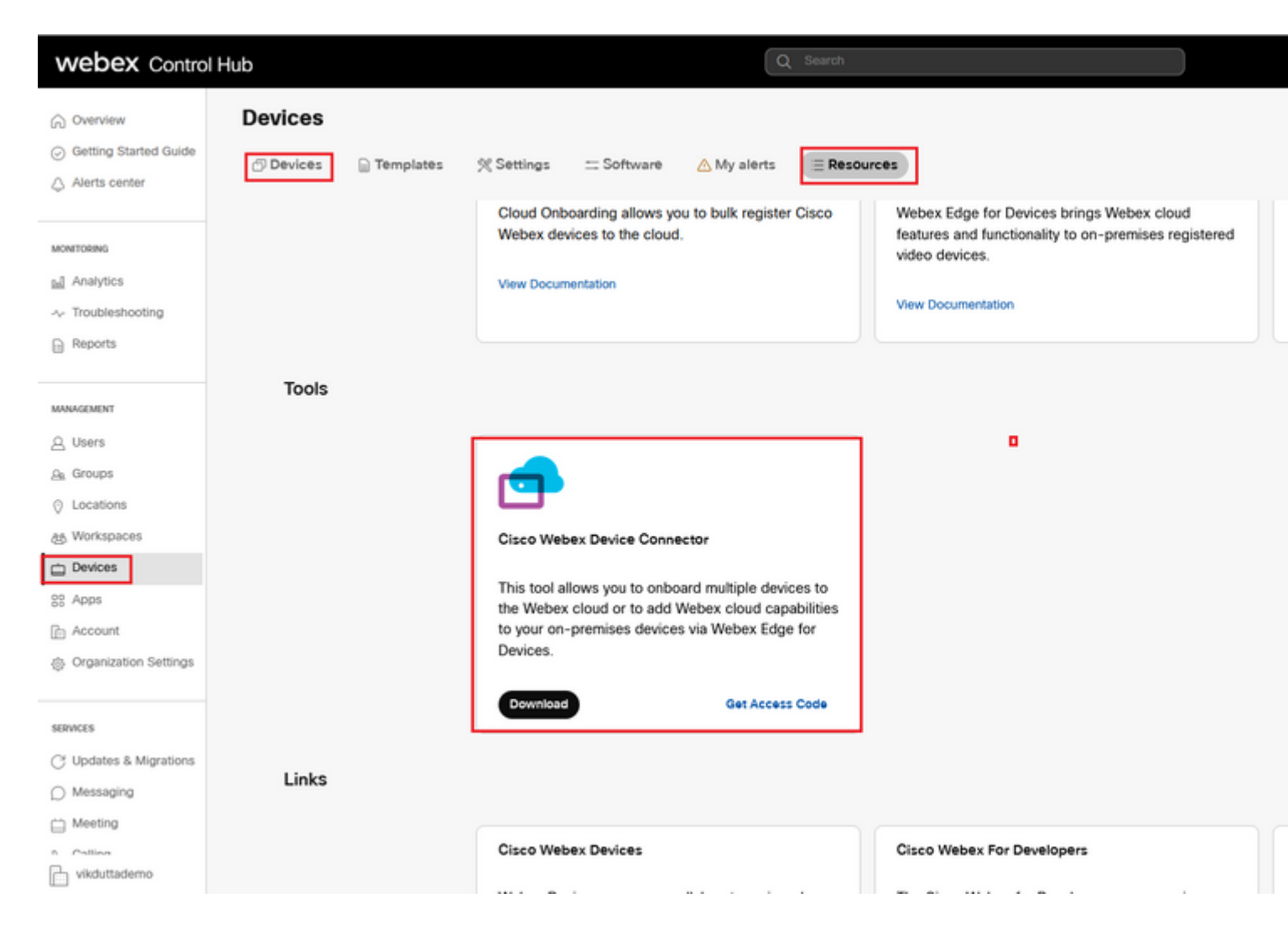

Installieren Sie den WDC-Geräteanschluss auf dem Computer (Windows oder Mac).

| 🔞 Cisco Webex Device Con | nector Setup                                                                                                    | Cisco Webex Device Connector Setup                                                                                                    | Cisco Webex                               |
|--------------------------|----------------------------------------------------------------------------------------------------|----------------------------------------------------------------------------------------------------|-------------------------------------------|
|                          | Welcome to the Cisco Webex Device<br>Connector Setup Wizard                                                                                   | End-User License Agreement Please read the following license agreement carefully                                                                                                    | Destination<br>Click Next to              |
|                          | The Setup Wizard will install Cisco Webex Device Connector<br>on your computer. Click Next to continue or Cancel to exit<br>the Setup Wizard. | CISCO SYSTEMS, INC. LICENSE AGREEMENT (AS APPLICABLE TO THE<br>PARTICULAR DOWNLOAD)<br>IMPORTANT NOTICEPLEASE READ PRIOR TO USING THIS SOFTWARE:<br>This licease agreement ("Licease Agreement") is a legal agreement between you (either<br>as individual or an entity) and Cisco Systems, Inc. and its affiliates ("Cisco") for the<br>use of this Cisco software (such software, together with the underlying documentation | Instal Cisco W<br>C:\Program Fi<br>Change |
| uluili.<br>cisco         |                                                                                                    | if made available to you, the "Software"). By clicking on the button containing the "I<br>accept" language, by installing the Software or by otherwise using the Software, you<br>agree to be bound by the terms of this License Agreement. IF YOU DO NOT AGREE<br>TO THE TERMS OF THIS LICENSE AGREEMENT, CLICK ON THE BUTTON<br>CONTAINING THE "I DO NOT ACCEPT" LANGUAGE AND DO NOT                                         | >                                         |
|                          | Back Next Cancel                                                                                                    | Print Back Next Cancel                                                                                                    |                                           |

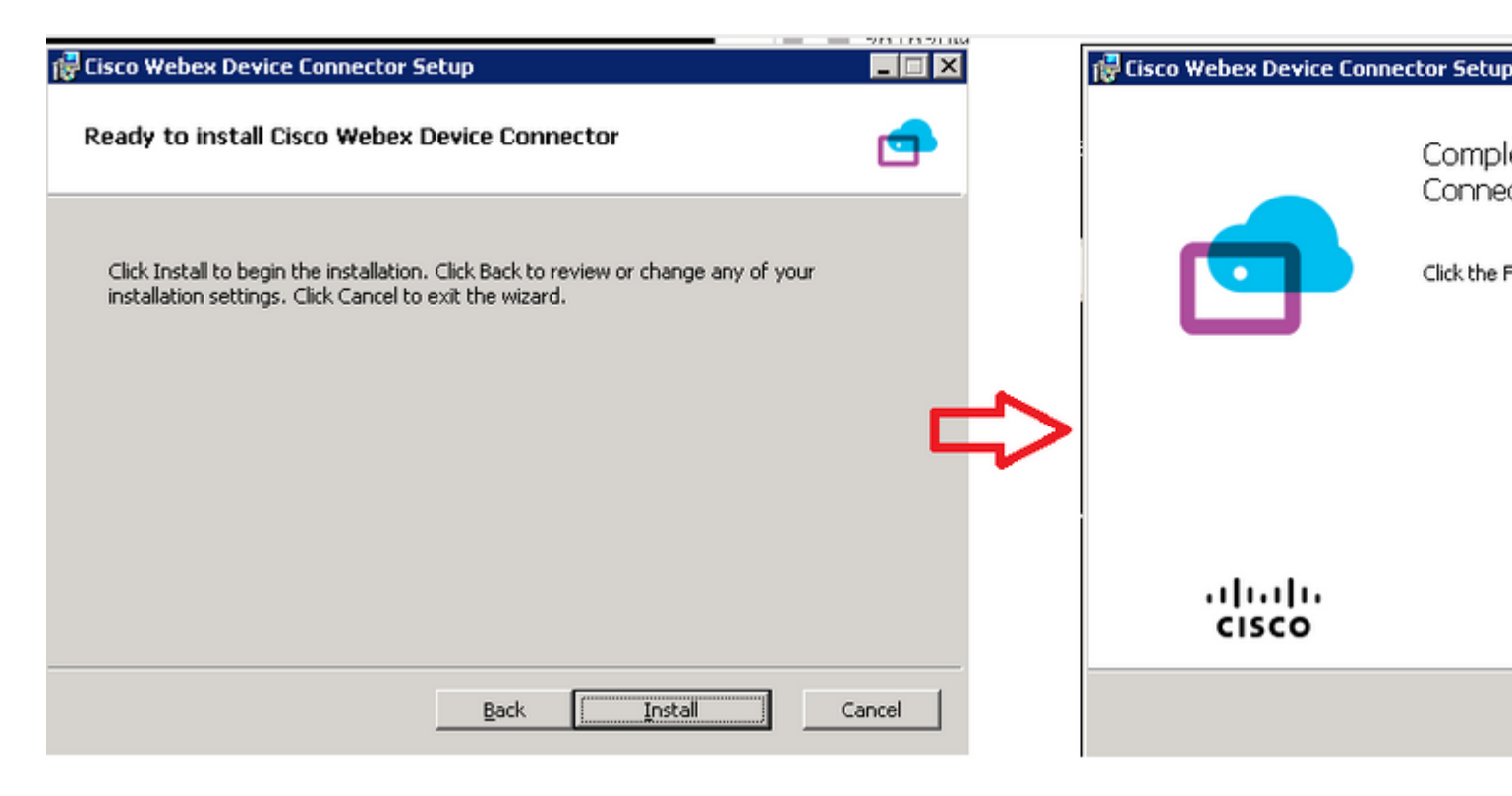

Nach der Installation des Device Connector-Tools müssen Sie sich mit dem Benutzernamen und dem Kennwort für den Control Hub beim WebEx Device Connector anmelden.

|      |                       | 7        |          |  |
|------|-----------------------|----------|----------|--|
| Weld | ome to the Webex [    | Device C | onnector |  |
| (    | admin@harshgow.wbx.ai |          |          |  |
|      | Sign in               |          |          |  |
|      | Remembe               | r me     |          |  |

Auswählen I want cloud features for my on-premises registered devices und klicke auf Link devices registered with Cisco Unified Communications Manager wie im Bild dargestellt.

#### What would you like help with?

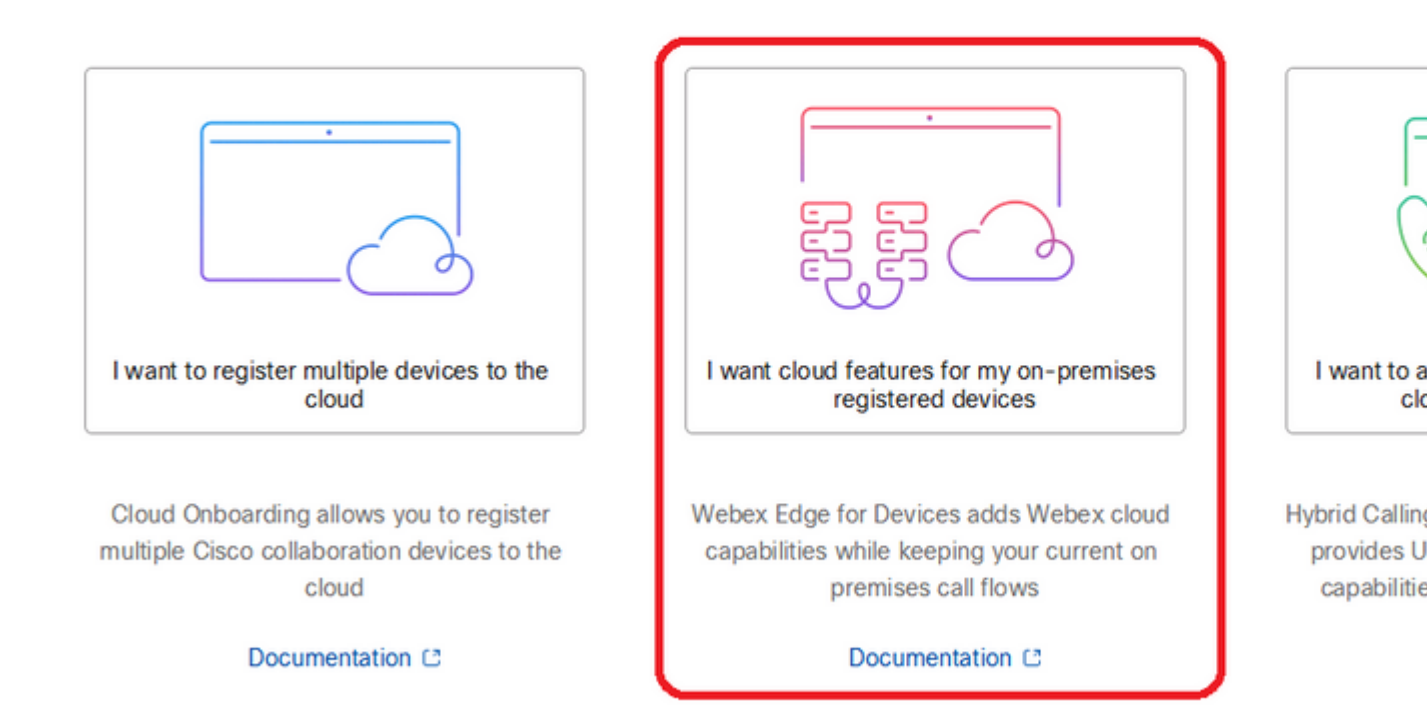

Lesen Sie das grüne Kästchen für die Anforderungen, und wählen Sie aus, ob Geräte vom CUCM abgerufen werden sollen.

#### **Configure Webex Edge for Devices**

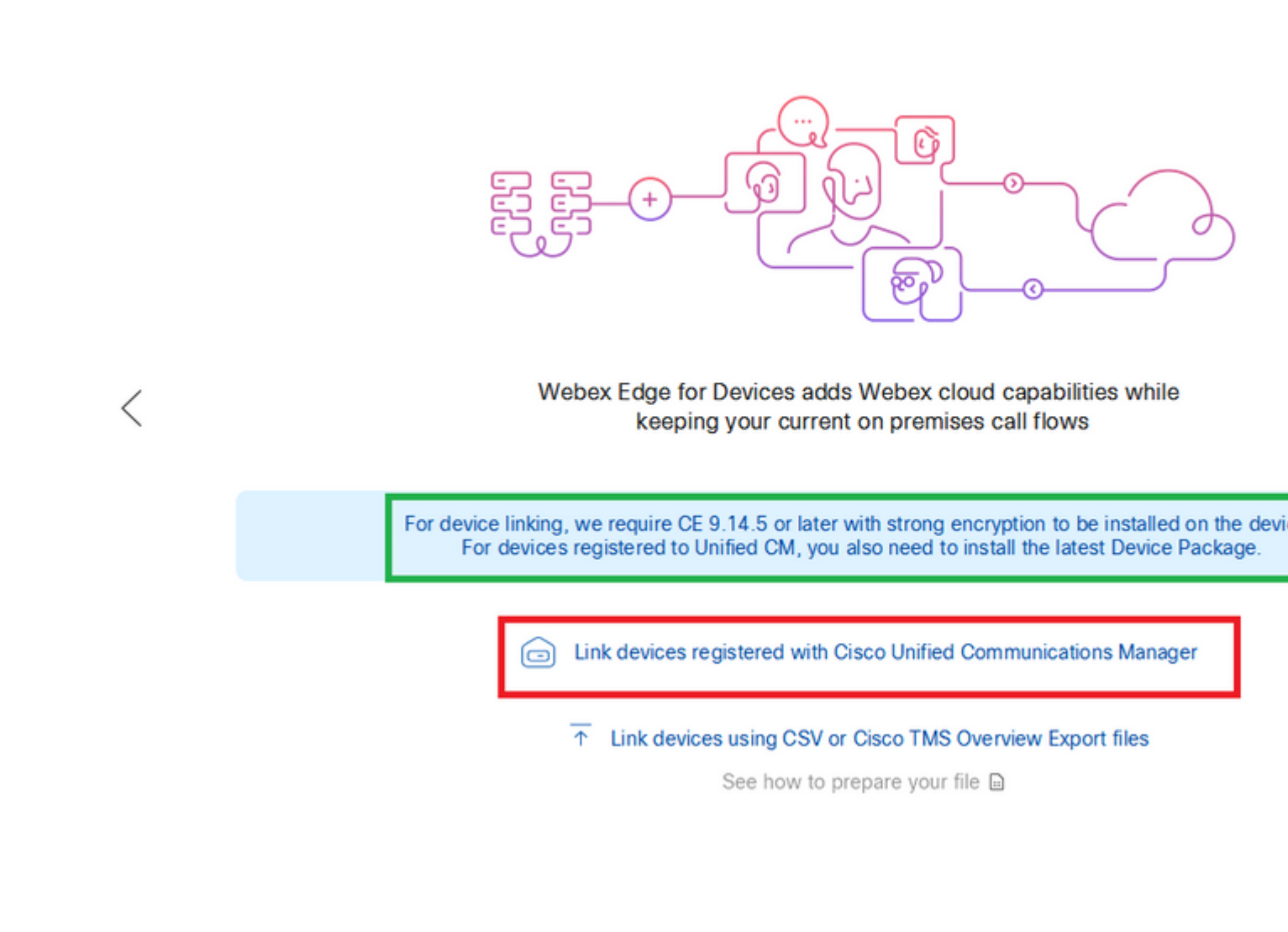

Geben Sie den Host, den Benutzernamen (Standard AXL API Access-Benutzername) und das Kennwort für Ihren Unified CM ein, und klicken Sie auf Connect . Wenn Sie über Unified CM mit öffentlich signierten Zertifikaten verfügen, stellen Sie sicher, dass diese gültig sind, oder klicken Sie auf Proceed ohne Zertifikatsvalidierung.

Der Device Connector ruft den Namen und die Beschreibung der Unified CM-konfigurierten Geräte ab. Der Name der Kontaktinformationen wird zum Namen des Arbeitsbereichs, mit dem das Gerät verbunden ist. Wenn kein Kontaktinformationsname festgelegt ist, wird der Systemeinheitenname oder die MAC-Adresse verwendet.

### **Configure Webex Edge for Devices**

|           | Connect to Cisco Unified Communications Manager                                                                                                    |
|-----------|----------------------------------------------------------------------------------------------------|
|           | Host *<br>10.10: 0.38                                                                                                    |
| /         | Username (Standard AXL API Access) *                                                                                                    |
| $\langle$ | appuser                                                                                                    |
|           | Password *                                                                                                    |
|           | •••••                                                                                                    |
|           | Connect without certificate validation                                                                                                    |
|           | Failed to connect to Unified CM: The certificate validation failed. We recommend that you add your own ce<br>C:\Users\Administrator\.webexdeviceconnector\certs directory in Base-64 encoded X.509 (.CER) format. Alt<br>proceed without validation. |

Nach dem Herstellen der Verbindung mit dem CUCM werden alle Gerätedaten vom WebEx Geräteanschluss vom CUCM abgerufen und können verknüpft werden.

#### **Configure Webex Edge for Devices**

Connected to 10.102 Ca.J8 😳 Refresh List 🕣 Connect to different Unified C Search for devices 9 Devices 1 Linked 8 Ready to link Li Name Description Type SEPA46C2AB0103C SEPA46C2AB0103C Cisco TelePresence MX800 Lir Lir SEPE4C722646992 SEPE4C722646992 Cisco TelePresence SX10 SEP84B802CD8BE8 SEP84B802CD8BE8 Cisco TelePresence SX10 Lin SEP7426ACEF086C SEP7426ACEF086C Cisco TelePresence DX70 Lir SEP1C6A7AE094C0 SEP1C6A7AE094C0 Cisco Webex DX80 Lir Lir SEPF4DBE6C73F2F SEPF4DBE6C73F2F Cisco Webex DX80 Cisco Webex Room Kit Lir SEP0896AD5F4593 SEP0896AD5F4593 SEP0896AD5F4588 SEP0896AD5F4593 Cisco Webex Room Kit Plus Lir SEPC014FE7B7B50 (2) SEPC014FE7B7B50 Cisco Webex Desk Pro Θı

Klicken Sie auf Link All um alle aufgeführten Geräte zu verknüpfen. Um ein einzelnes Gerät zu verknüpfen, klicken Sie Link daneben.

Device Connector sendet die Geräteinformationen an Ihre WebEx Organisation, und der WebEx Identity Service erstellt Aktivierungscodes für alle Geräte. Unified CM wendet den Aktivierungscode auf die Geräte und den Link der Geräte auf Ihre WebEx Organisation an.

Wenn das Gerät mit Cisco WebEx Cloud-Services verknüpft ist, können Sie auf den Gerätenamen klicken, um die Geräteseite direkt im Control Hub zu öffnen.

Wenn das Gerät Link Pending, es ist noch nicht verlinkt. Der Aktivierungscode wird von Unified CM bereitgestellt. Das System versucht 7 Tage lang, eine Verbindung zum Gerät herzustellen, bis der Aktivierungscode abläuft. Wenn das Gerät zu diesem Zeitpunkt verfügbar ist, wird es verknüpft.

Endpunktspezifische Konfiguration:

Der Endpunkt kann über CUCM registriert und bereitgestellt werden, wie in diesen Bildern gezeigt.

| Cisco Webex<br>Local Device Controls |               |                   |
|--------------------------------------|---------------|-------------------|
| 10.10 ····· :                        | Search        | Status / SIP      |
| Desk Flo                             | Phonebook     | Proxy 1           |
| ⊖ Home                               | Provisioning  | Address<br>Status |
| ℅ Call                               | Proximity     |                   |
| SETUP                                | RoomAnalytics | Registration 1    |
| Settings                             | RoomPreset    | Posson            |
| A Users                              | Security      | Status            |
| Security                             | SIP           | URI               |

# Status / Provisioning

| Discovered          | None           |
|---------------------|----------------|
| NextRetry           |                |
| Reason              |                |
| Server              | 10.127.004.005 |
| Status              | Provisioned    |
| WebexCalling Status | Idle           |

## Configuration / Provisioning

| CUCM CallManagementRecords CallDiagnostics (i) Enabled |          |   |  |  |
|--------------------------------------------------------|----------|---|--|--|
| LoginName (j                                           | appadmin |   |  |  |
| Mode (i                                                | CUCM     | ~ |  |  |
| Password (i                                            | •••      |   |  |  |
| TIsVerify (i                                           | Off      | ~ |  |  |
| WebexEdge (j                                           | On       | ~ |  |  |

| ExternalManager  |              |                 |
|------------------|--------------|-----------------|
| Address          | (i) 10.127.1 | cucm IP address |
| AlternateAddress | (i)          | _               |
| Domain           | Ū            |                 |
| Path             | Ū            |                 |
| Protocol         | (i) HTTP     | ~               |

Sobald Sie bereit sind, Geräte zu verknüpfen. Klicken Sie Link Geräten. Wenn Geräte erfolgreich verknüpft werden, ändert sich der Status von Geräten im WebEx Geräteanschluss in Linked in Grün.

| SEPC014FE7B7B50 □         SEPC014FE7B7B50 □         Cisco Webex De | sk Pro |
|--------------------------------------------------------------------|--------|
|--------------------------------------------------------------------|--------|

Am Endpunkt wird eine Verbindung nach der Kante mit dem Control Hub hergestellt, wie im Bild gezeigt.

| Cisco Webex<br>Local Device Controls |                                |                                                    | Q                                |
|--------------------------------------|--------------------------------|----------------------------------------------------|----------------------------------|
| 10.111.111<br>Desk Pro               | System Informa                 | tion                                               |                                  |
| G Home                               | General                        |                                                    | Issues                           |
| % Call                               | 10.101211100<br>IPv4           | C0:14:FE:7B:7B:50<br>MAC Address                   | 🛆 I am flying on Clo             |
| SETUP                                |                                |                                                    |                                  |
| Settings                             | IPv6                           |                                                    |                                  |
| 은 Users                              | FOC2427NF4L<br>Serial Number   | <del>ລູງ</del> <b>Ethernet</b><br>Active Interface | Provisioning                     |
| CUSTOMIZATION                        | Normal<br>Temperature          |                                                    | Cisco UCM<br>Provisioning Model  |
| Personalization UI Extensions Editor | 9988777@10.127.234.<br>SIP URI | 136                                                | Webex Edge for De     Registered |

Wie führe ich ein Upgrade für WebEx Device Connector durch?

Ihr WebEx Device Connector erhält ein Push-Software-Upgrade von der Cloud. Wenn Sie eine Benachrichtigung erhalten, wird empfohlen, den Connector zu aktualisieren.

|           | SEPC014FE7B7B50 C                | SEPVikduttaisbest           | Cisco We       | ebex Desk Pro                                                                                                    | 0 L                 |
|-----------|----------------------------------|-----------------------------|----------------|----------------------------------------------------------------------------------------------------|---------------------|
|           | Name                             | Description                 | Туре           |                                                                                                    |                     |
|           | Search for devices               |                             | 1 Devices      | • 1 Linked                                                                                                    | O Ready to link     |
|           |                                  | Connected to 10.127.201.100 | 🗿 Refresh List | Onnect to     Onnect to     Onnect     Onnect to     Onnect to     Onnect to     Onnect to     Onnect to     Onnect to     Onnect to     Onnect to     Onnect to     Onnect to     Onnect     Onnect to     Onnect     Onnect | different Unified ( |
|           | Configure Webex Edge for Devices |                             |                |                                                                                                    |                     |
| 合 Cisco W | ebex Device Connector            |                             |                |                                                                                                    |                     |
|           |                                  |                             |                |                                                                                                    |                     |

Klicken Sie Update und der Download startet. Nachdem der Download abgeschlossen ist, müssen Sie den neuen Connector erneut installieren. Auswählen Link devices registered on CUCM. Geben Sie anschließend

CUCM IP/Benutzername/Passwort ein, um alle Geräte abzurufen (wie zuvor in diesem Dokument beschrieben).

Der Anschluss wurde erfolgreich aktualisiert, wie im Bild gezeigt.

| Configure Webex Edge for Devices            Connected to 10.12? 24 100 Sefresh List Oconnect to different Unified         Search for devices         Name       Description         Type                   | SEPC014FE7B7B50 C  | SEPVikduttaisbest            | Cisco Web                        | ex Desk Pro            | ⊙ I     |
|----------------------------------------------------------------------------------------------------|--------------------|------------------------------|----------------------------------|------------------------|---------|
| Configure Webex Edge for Devices         Connected to 10.12? 214 101       Refresh List       Connect to different Unified         Search for devices       1 Devices       1 Linked       0 Ready to link | Name               | Description                  | Туре                             |                        |         |
| Configure Webex Edge for Devices                                                                                                    | Search for devices |                              | 1 Devices                        | 1 Linked 0 Ready       | to link |
| Configure Webex Edge for Devices                                                                                                    |                    | Connected to 10.127 2014 100 | 🕤 Refresh List 🗧                 | Ocnnect to different ↓ | Jnified |
|                                                                                                    |                    | Configure                    | Webex Edge                       | for Devices            |         |
|                                                                                                    |                    | A a no Cial                  | incomentation de la consettation |                        |         |

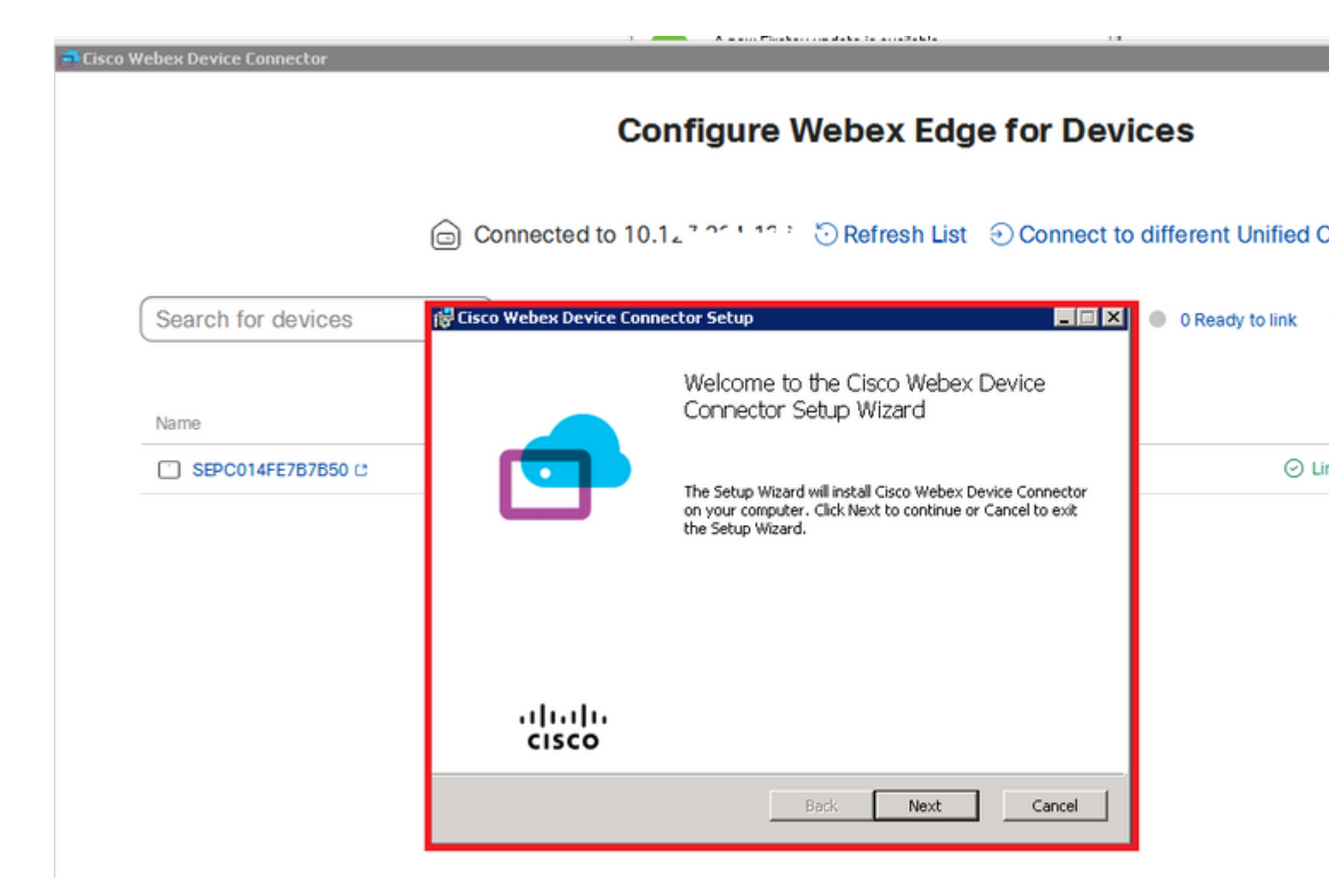

## Überprüfung

Für diese Konfiguration ist derzeit kein Überprüfungsverfahren verfügbar.

## Fehlerbehebung

Für diese Konfiguration sind derzeit keine spezifischen Informationen zur Fehlerbehebung verfügbar.

#### Informationen zu dieser Übersetzung

Cisco hat dieses Dokument maschinell übersetzen und von einem menschlichen Übersetzer editieren und korrigieren lassen, um unseren Benutzern auf der ganzen Welt Support-Inhalte in ihrer eigenen Sprache zu bieten. Bitte beachten Sie, dass selbst die beste maschinelle Übersetzung nicht so genau ist wie eine von einem professionellen Übersetzer angefertigte. Cisco Systems, Inc. übernimmt keine Haftung für die Richtigkeit dieser Übersetzungen und empfiehlt, immer das englische Originaldokument (siehe bereitgestellter Link) heranzuziehen.